## 1. Нажимаем клавишу мели на пульте.

## 2. Выбираем пункт Функции Smart.

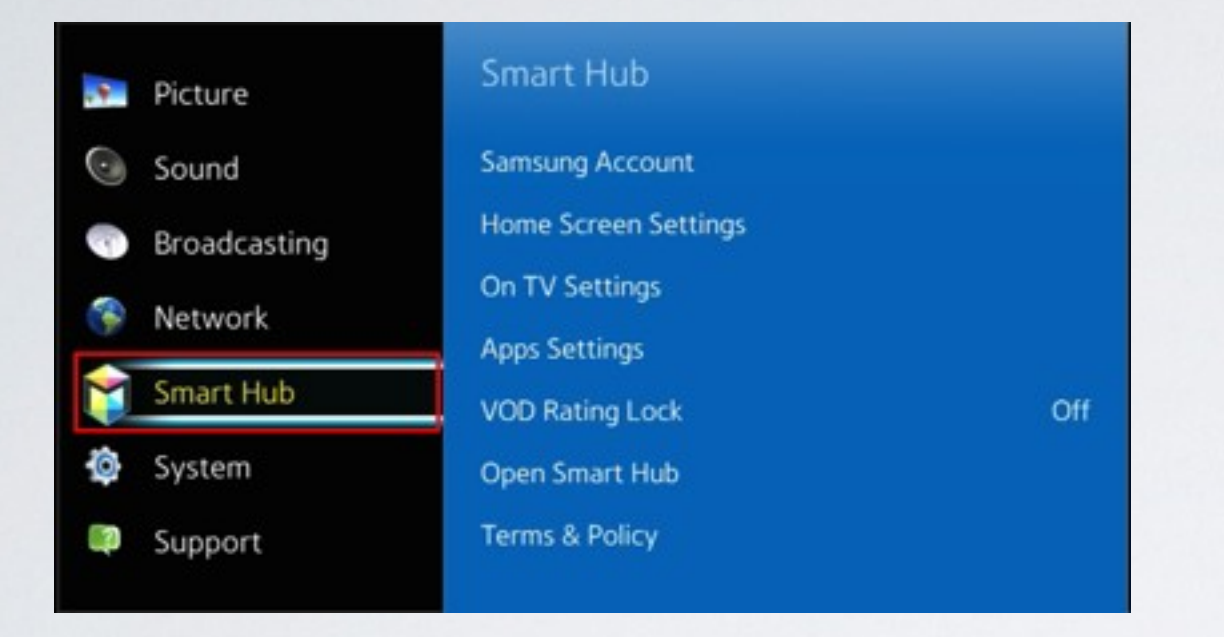

3. В меню Функции Smart выбираем пункт Учётная запись Samsung.

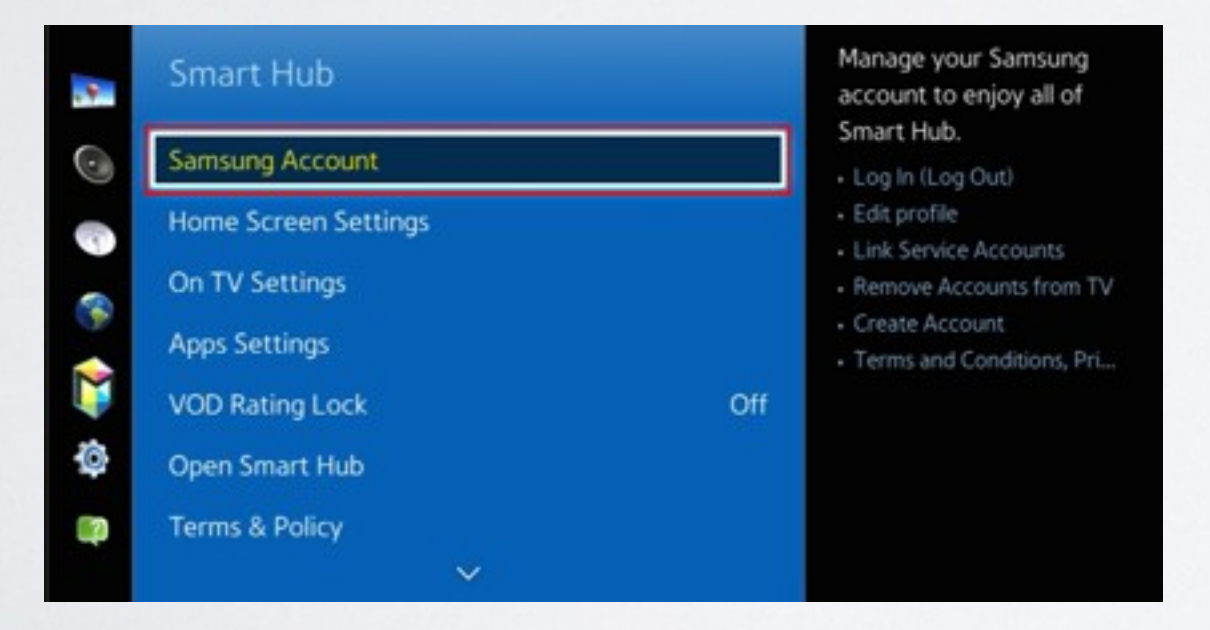

## 4. Заходим в пункт Вход.

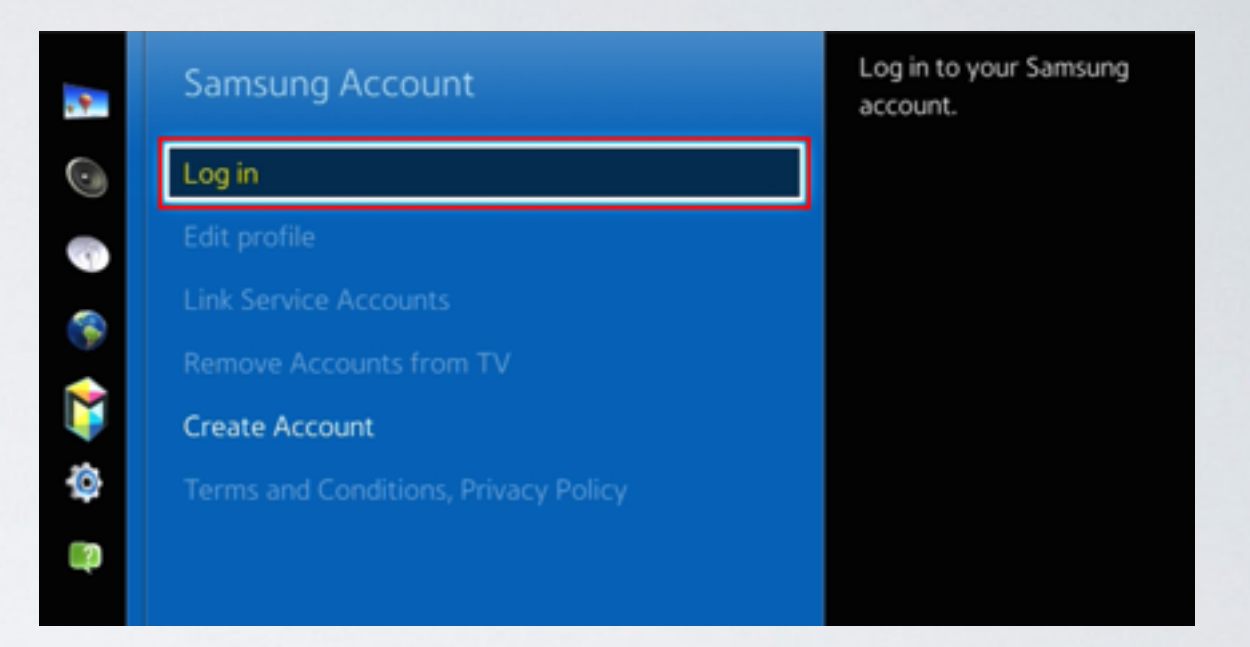

**5**. В начале задаём пароль **sso1029dev!**, а затем пользователя **develop**, и нажимаем **Bxog**. Если пароль невозможно задать, то прописываем только пользователя **develop** и нажимаем **Bxog**.

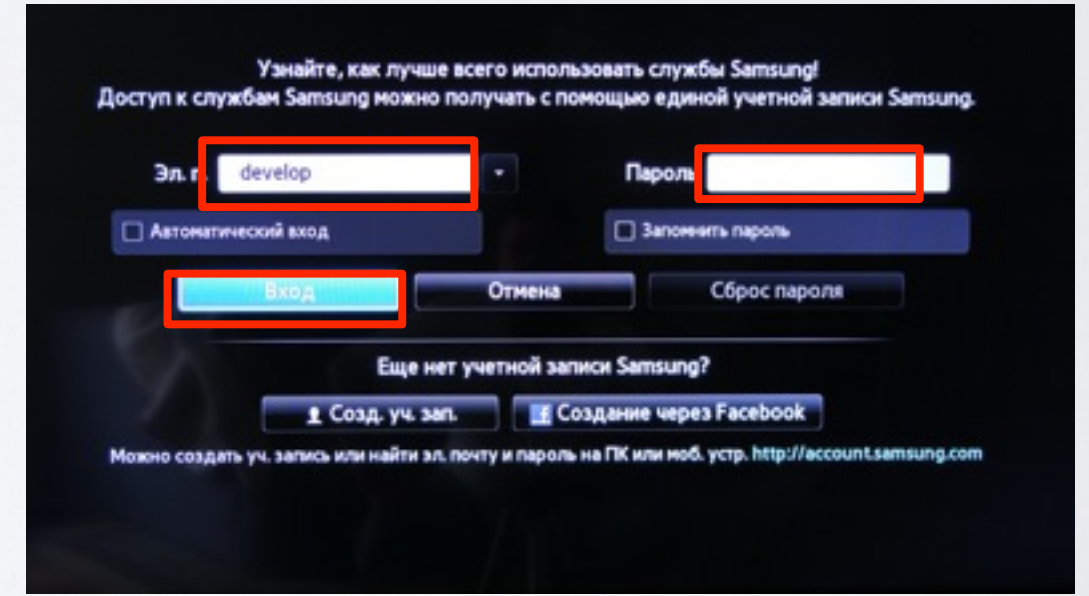

## 6. Нажимаем клавишу

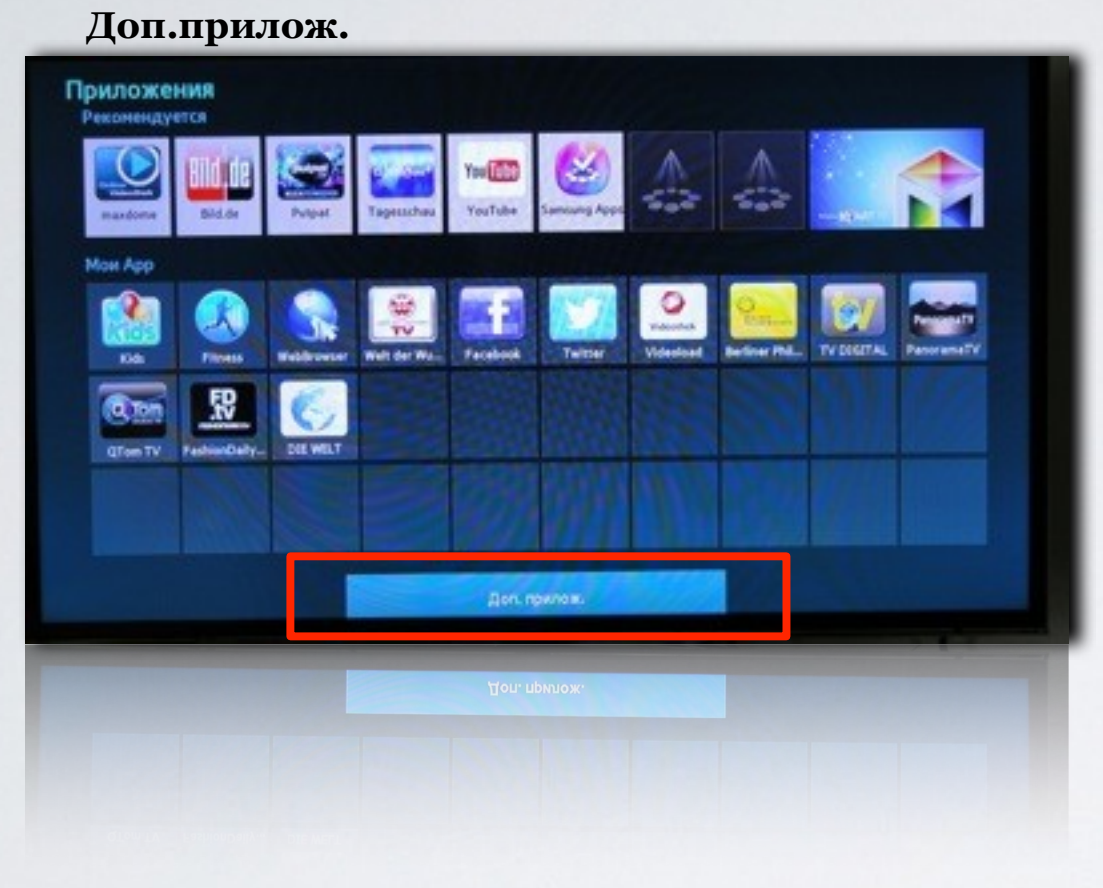

SMART HUB

и выбираем пункт

7. В правом верхнем углу выбираем пункт Парам.

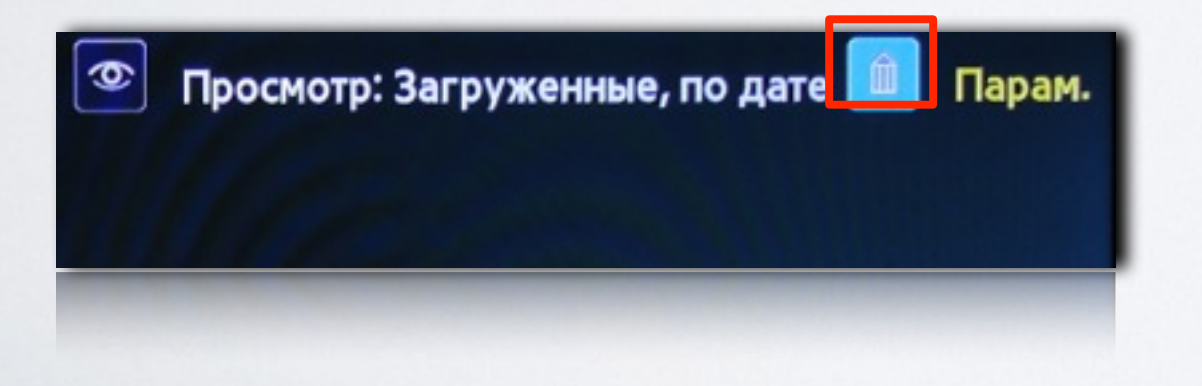

8. Затем выбираем IP Settings

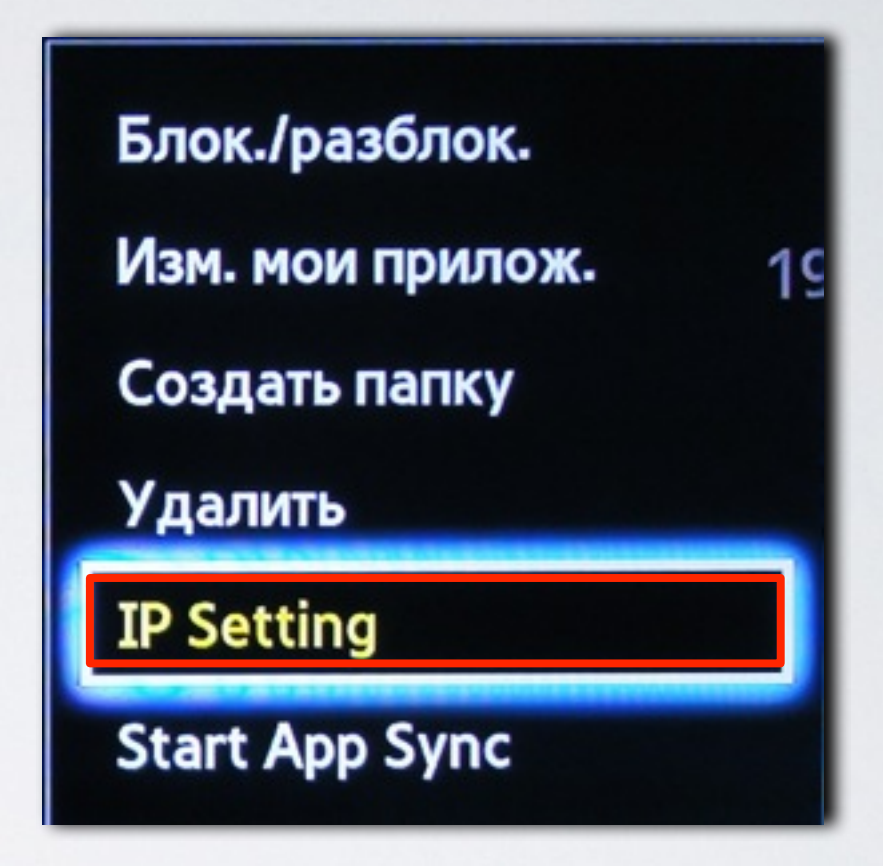

9. Для загрузки приложений задаём IP-адрес:

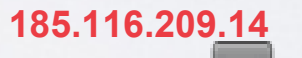

и нажимаем клавишу 💽

на пульте.

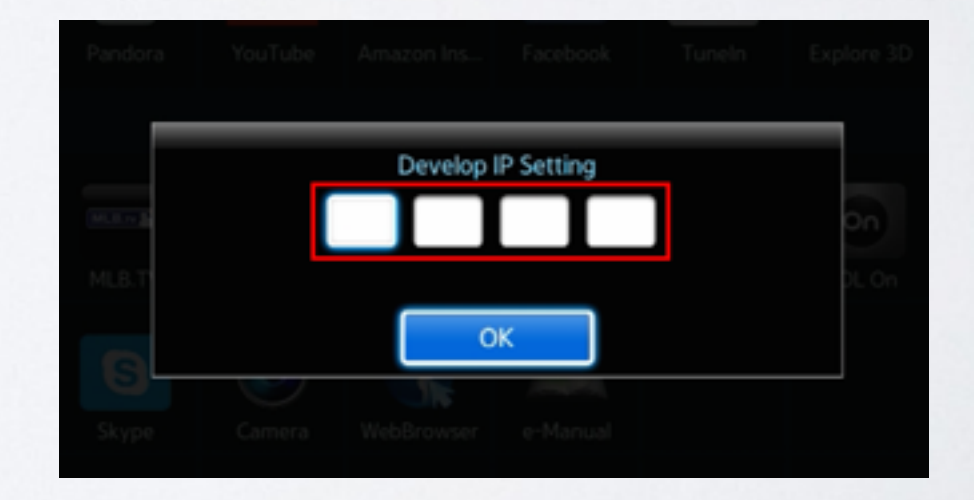

**10**. В меню **Парам.**, в **Доп.прилож.** выбираем пункт **Start App Sync** 

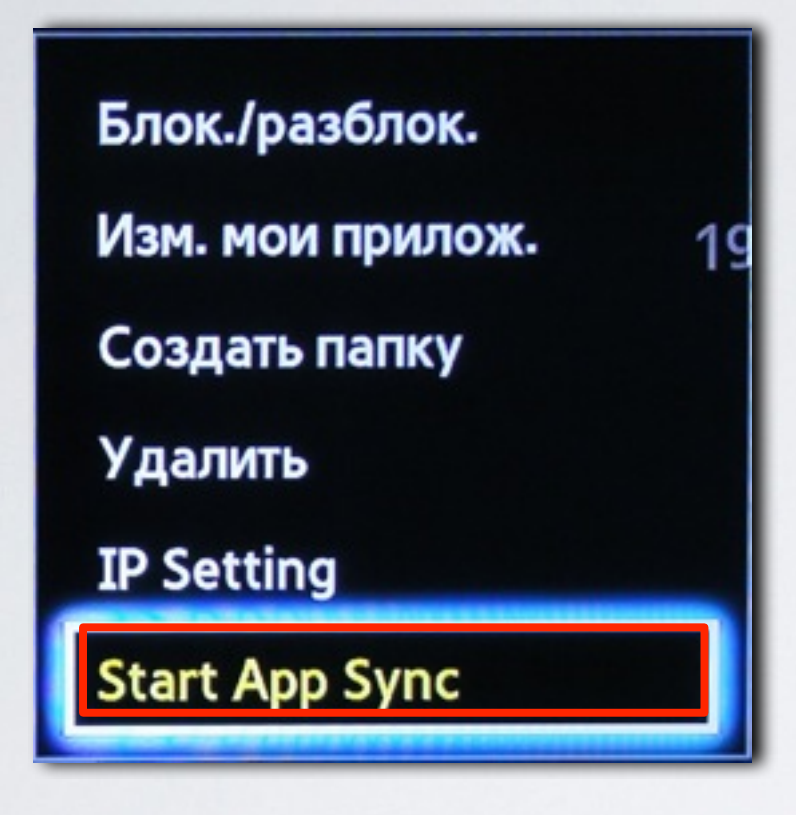

**11**. Когда загрузка приложений закончится, появится сообщение "Complete", нажимаем клавишу и выходим из настроек.

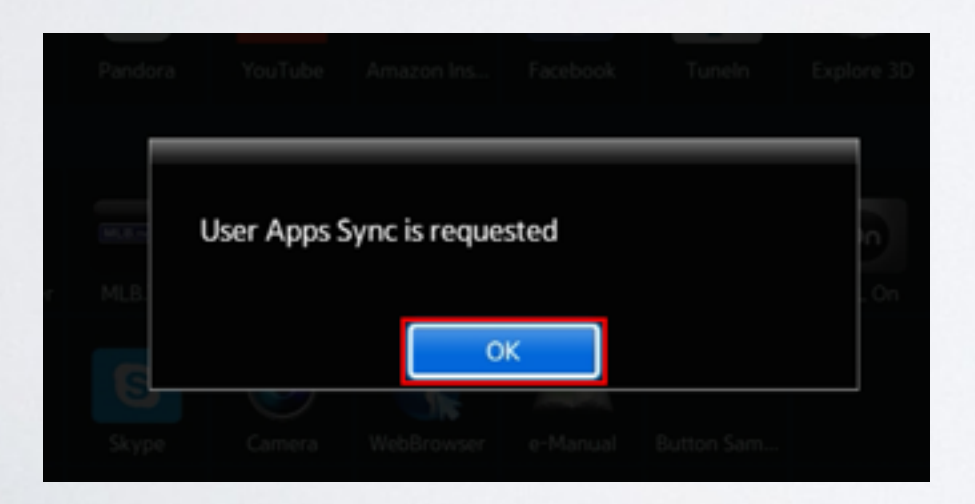

**12.** После успешной установки заходим в меню с приложениями и находим установившееся приложение.

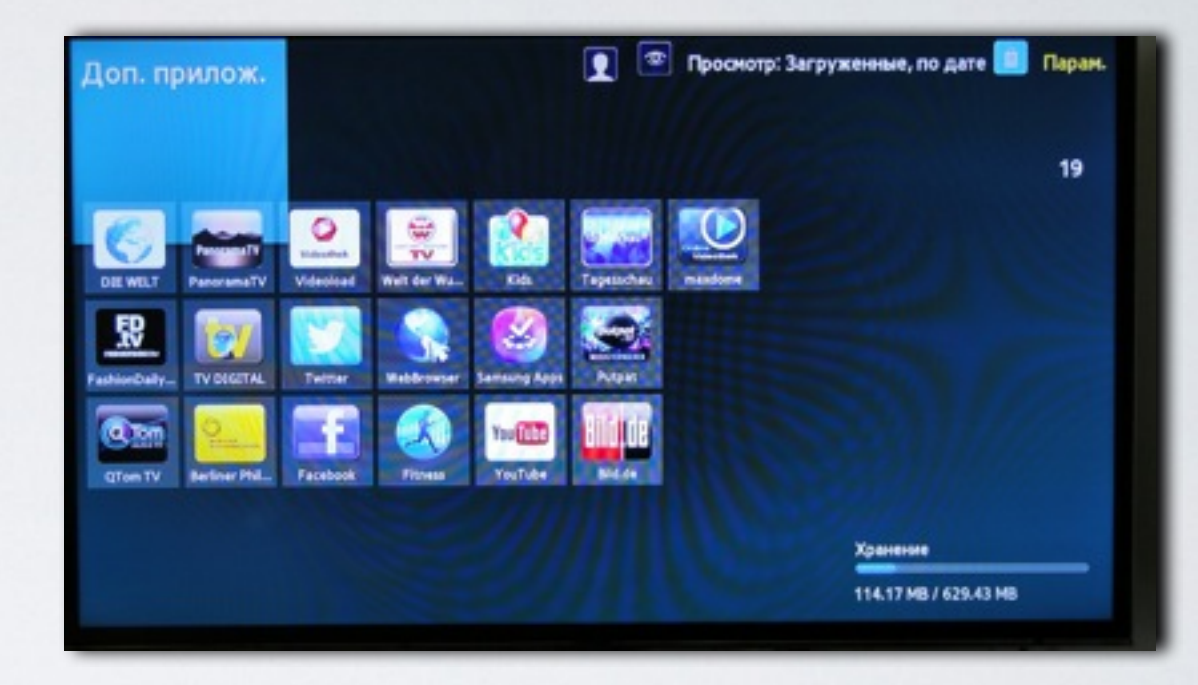